# 静岡市職員怒周試験 受験票印刷方法

## 【手順①】

採用試験申込時に登録したメールアドレスに、「受験票 発行の連絡」メールが届くため、メールを開き、本文に 記載された静岡市職員採用ウェブサイトURLから、電子 申請(マイページ)にアクセスする。

~ 静岡市職員採用ウェブサイトURL ~ https://shizuoka-citysaiyou.jp/information/post-7289/

# 【手順②】

登録したメールアドレスとパスワードを入力してログインする。

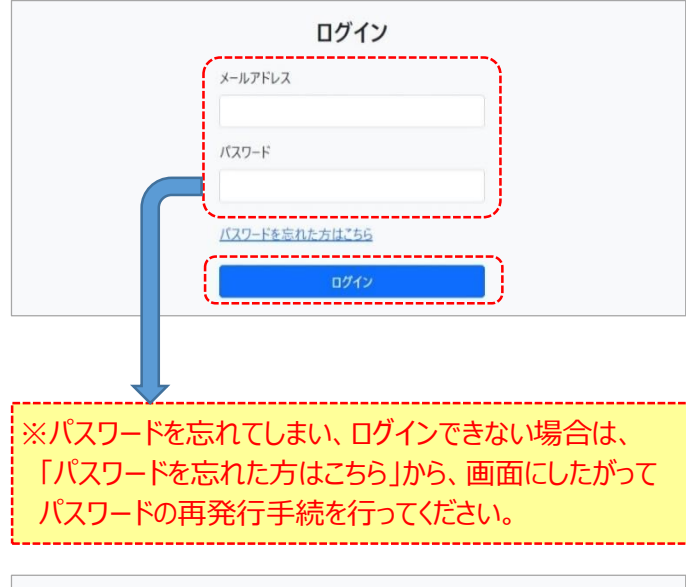

| ログイン                  |  |
|-----------------------|--|
| メールアドレス               |  |
| バスワード                 |  |
| <u>バスワードを忘れた方はごちら</u> |  |
| ログイン                  |  |

## 【手順3】

メニューから「受験票」の「ダウンロード」をクリック。

| -בــــــــــــــــــــــــــــــــــــ                  | בלדטי                                                                                               |
|---------------------------------------------------------|----------------------------------------------------------------------------------------------------|
| 受験原が発行されました。                                            |                                                                                                    |
| 受験申込<br>申込済みです。<br>申込内容は、「申込内容の確認」から閲覧ができます。<br>申込内容の確認 | 受験票<br>受除票が発行されると、ここからグウンロードすることができます。<br>学校長が発行されると、ここからグウンロードすることができます。<br>学校長が多行されました。<br>グウンロード |

### 【手順④】

1ページ目に「受験票」、2ページ目に「受験票控え」が 表示される。

#### 1ページ目

I

1

1

L

L

L

1

I

| 令和54  | 手度 静岡市職員採 | 采用試験 第1次試験受験票 |  |  |
|-------|-----------|---------------|--|--|
| 試験区分  |           |               |  |  |
| 試験の種類 |           | 職種            |  |  |
| 大学卒程度 |           | 建築            |  |  |
|       |           |               |  |  |
| 受験番号  | 9999      |               |  |  |
| フリガナ  | シズオカ タロウ  |               |  |  |
| 氏名    | 静岡 太郎     |               |  |  |
|       | 1         |               |  |  |

#### 2ページ目

≪注意事項及び令和5年度 静岡市職員採用試験 第1次試験受験票控え≫

- 受験に当たっての注意事項
- 1 受験票に記載された内容について、試験区分、氏名に間違いがないか確認してください。
- 2 試験当日は、試験会場受付において、係員に受験票を提示してから入場してください。
- 3 集合時刻になると同時に説明を開始しますので、それまでに必ず着席してください。

### 【手順5】

「受験票」と「受験票控え」を<u>A4サイズ</u>でそれぞれ <u>片面印刷</u>する。

※受験票の当日再発行はできませんので、早めに打ち出して印刷可能か確認してください。
(例年、試験日直前になってプリンタが故障して印刷できない、印刷設定がうまくいかないなどの問合せがあります。)
※印刷できないなどの不具合のある方は、6月12日(月)までに必ず人事委員会事務局へ電話で連絡をしてください。

【お問合せ先】 静岡市人事委員会事務局 任用係 電 話:054-221-1495 メール:jinji-iinkai@city.shizuoka.lg.jp